# Посібник користувача

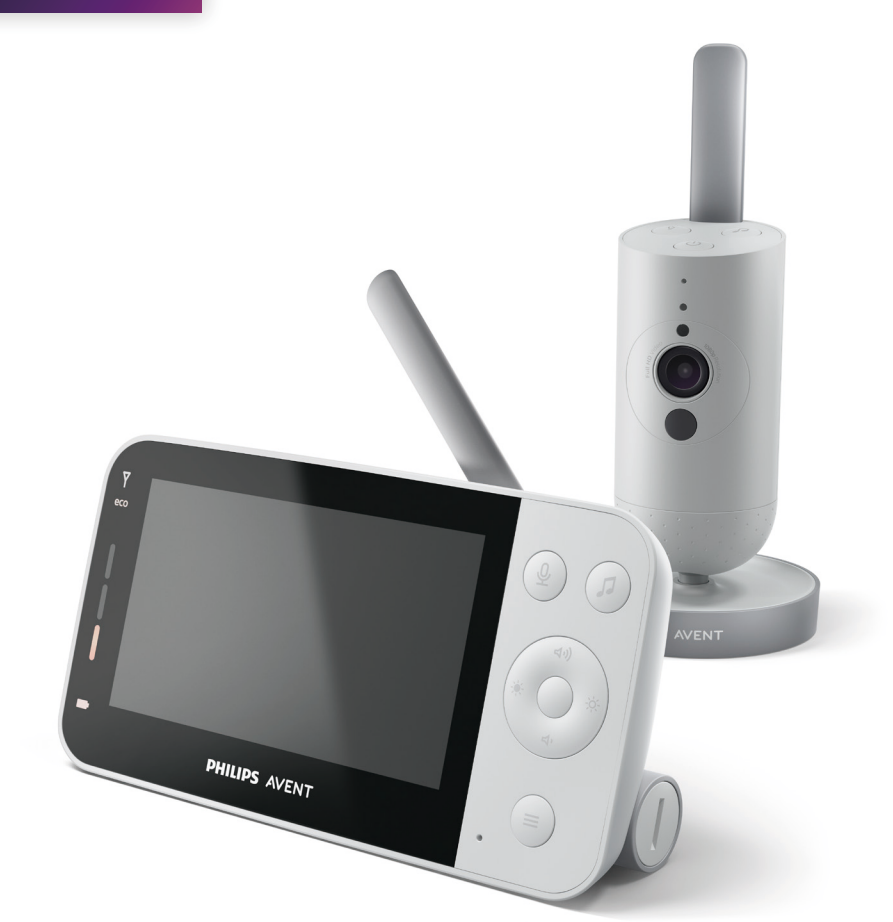

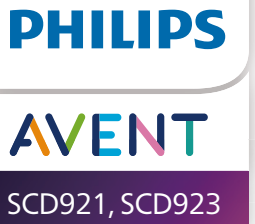

# Зміст

| Вступ                                                                                                    | 4                                                  |
|----------------------------------------------------------------------------------------------------|----------------------------------------------------|
| Загальний опис                                                                                                    | 4                                                  |
| <b>Важлива інформація з техніки безпеки</b><br>ВАЖЛИВА ІНФОРМАЦІЯ                                                                                                    | <b> 5</b><br>5                                     |
| Підготовка до використання<br>Дитячий блок<br>Батьківський блок                                                                                                    | <b> 7</b><br>7<br>7                                |
| Використання системи контролю за дитиною<br>Встановлення з'єднання між батьківським і дитячим блоками<br>Додаток<br>Керування обліковими записами<br>Безпека та конфіденційність<br>Встановлення дитячого блока | 9<br>9<br>11<br>12<br>12<br>14                     |
| Функції та налаштування<br>Індикатор стану<br>Гучність<br>Яскравість дисплея<br>Індикатори рівня звуку<br>Режими і чутливість<br>Нічник<br>Заспокійливі звуки<br>Справжній двосторонній зв'язок<br>Функції меню | 16<br>18<br>18<br>19<br>19<br>23<br>25<br>27<br>28 |
| Очищення та догляд                                                                                                    | 32                                                 |
| Зберігання                                                                                                    | 34                                                 |
| Замовлення аксесуарів                                                                                                    | 34                                                 |
| Переробка<br>Інформація про довкілля<br>Виймання вбудованої акумуляторної батареї                                                                                                    | <b> 34</b><br>34<br>34                             |
| Гарантія та підтримка                                                                                                    | 35                                                 |
| Усунення несправностей                                                                                                    | 36                                                 |
| Настінне кріплення                                                                                                    | 44                                                 |

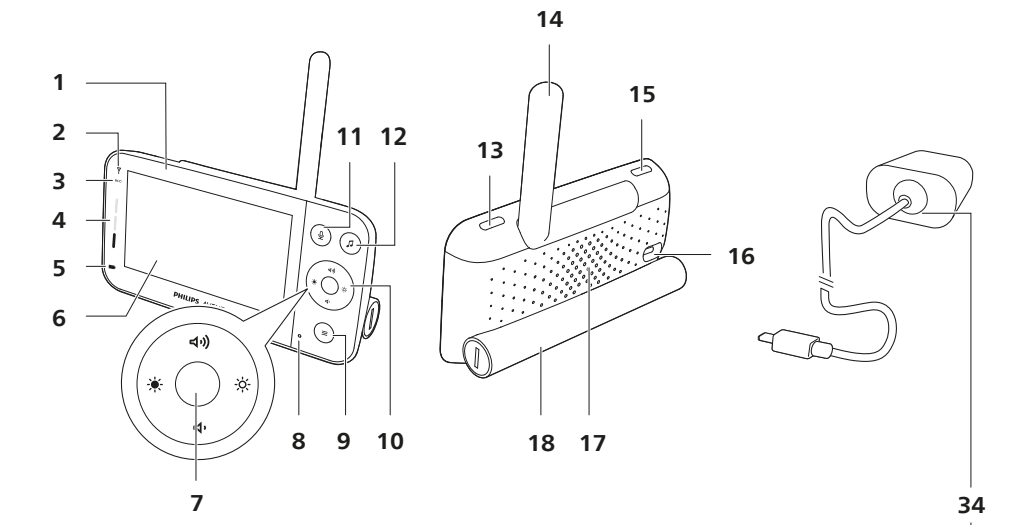

23 24 († (I) - 30  $(\mathbf{0})$ 25 19 -0 26 20 27 21 28 31 22 32 . . . 29 33 C- $(\bigcirc$  $( \odot )$ 

# Вступ

Вітаємо вас із покупкою та ласкаво просимо до клубу Philips Avent! Щоб уповні скористатися підтримкою, яку пропонує Philips Avent, зареєструйте свій виріб на вебсайті **www.philips.com/welcome**.

Надійно стежте за дитиною з будь-якого місця за допомогою системи контролю за дитиною Philips Avent із можливістю підключення додатка. Наша система надійного з'єднання зберігає ваш зв'язок із дитиною по всьому дому. А за допомогою додатка Baby Monitor+ можна навіть стежити за дитиною на значній відстані.

# Загальний опис

- 1 Батьківський блок
- 2 Індикатор зв'язку
- 3 Індикатор економного режиму
- 4 Індикатори рівня звуку
- 5 Індикатор стану батареї
- 6 Дисплей
- 7 Кнопка підтвердження
- 8 Мікрофон
- 9 Кнопка меню
- 10 Кнопка керування (навігація в меню/гучність/яскравість)
- 11 Кнопка справжнього двостороннього зв'язку
- 12 Кнопка заспокійливих звуків
- 13 Кнопка "Увімк./Вимк."
- 14 Складана антена
- 15 Режимна кнопка
- 16 Роз'єм для адаптера живлення
- 17 Гучномовець
- 18 Батарейний відсік
- 19 Дитячий блок
- 20 Мікрофон
- 21 Камера
- 22 Нічник
- 23 Кнопка ввімкнення/вимкнення нічника
- 24 Кнопка заспокійливих звуків
- 25 Кнопка "Увімк./Вимк."
- 26 Індикатор стану
- 27 Сенсор зовнішнього освітлення
- 28 Інфрачервоний індикатор
- 29 Отвори для настінного кріплення
- 30 Антена
- 31 Роз'єм для адаптера живлення
- 32 Гучномовець
- 33 Датчик температури
- 34 Адаптер джерела живлення (2х)

# Важлива інформація з техніки безпеки

Уважно прочитайте цю важливу інформацію перед початком користування пристроєм та зберігайте його для майбутньої довідки.

# ВАЖЛИВА ІНФОРМАЦІЯ

Ця система контролю за дитиною є допоміжним пристроєм. Вона не заміняє відповідального та належного нагляду дорослих і не повинна використовуватися у таких цілях.

У жодному разі не залишайте дитину саму вдома. Завжди повинен хтось бути поруч, щоб наглядати за дитиною і дбати про її потреби.

#### Попередження

Зауважте, що ви користуєтеся цією системою контролю за дитиною на власний ризик. Компанія Koninklijke Philips NV та її дочірні компанії не несуть відповідальності за роботу цієї системи контролю за дитиною або ваше використання системи, а тому не беруть на себе жодної відповідальності у зв'язку з вашим використанням цієї системи контролю за дитиною.

### Небезпечно

- Ніколи не занурюйте жодної частини пристрою у воду чи іншу рідину. Не ставте пристрій у місцях, де на нього може потрапити вода чи будь-яка інша рідина. Ніколи не використовуйте систему контролю за дитиною у вологому середовищі чи близько до води.
- Ніколи не кладіть жодних предметів на систему контролю за дитиною і не накривайте її. Не закривайте вентиляційні отвори.
   Встановлюйте виріб згідно з інструкціями виробника.

#### Попередження

- Довгий кабель. Небезпека задушення!
- Перш ніж підключати пристрій до мережі, перевірте, чи збігається напруга, вказана на адаптері, з напругою в мережі.
- Не змінюйте і не обрізайте жодної частини адаптера та його шнура, оскільки це може спричинити небезпечну ситуацію.
- Використовуйте лише адаптер, що додається.
- Якщо адаптер пошкоджено, його обов'язково треба замінити оригінальним, щоб уникнути небезпеки.
- Цим пристроєм можуть користуватися діти віком від 8 років або більше чи особи із послабленими фізичними відчуттями або розумовими здібностями, чи без належного досвіду та знань, за умови, що користування відбувається під наглядом, їм було проведено інструктаж щодо безпечного користування пристроєм та їх було повідомлено про можливі ризики. Не дозволяйте дітям бавитися пристроєм. Не дозволяйте дітям виконувати чищення та догляд без нагляду дорослих.
- Слідкуйте, щоб не стати на кабель живлення чи не перетиснути його, особливо біля штекерів та в місцях виходу з виробу.

- Встановлюйте систему контролю за дитиною у такий спосіб, щоб ії шнур не загороджував прохід. У разі встановлення системи контролю за дитиною на столі або низькій шафі шнур живлення не повинен звисати над краєм столу чи шафи. Люди можуть перечепитися через шнури. Шнур не повинен лежати на підлозі та становити загрозу перечіпання через нього.
- Зберігайте пакувальні матеріали (пластикові пакети, картонні амортизатори тощо) подалі від дітей, адже вони – не іграшка.
- Для запобігання ураженню електричним струмом не відкривайте корпус дитячого або батьківського блоків.

## Заходи безпеки щодо батарей

- Використовуйте виріб лише за призначенням. Перш ніж почати користуватися пристроєм, його батареями й аксесуарами, уважно прочитайте цю інформацію та зберігайте її для довідки в подальшому. Неналежне використання може спричинити виникнення небезпечних ситуацій або серйозні травми. Аксесуари, що додаються, можуть різнитися для різних виробів.
- Користуйтеся лише оригінальними аксесуарами та витратними матеріалами Philips. Використовуйте лише знімний блок живлення серій ASSA105x-050100 (х = B, C, E або F).
- Заряджайте, використовуйте та зберігайте пристрій за температури від 0 °С до 40 °С.
- Тримайте виріб та батареї подалі від вогню і не залишайте їх під впливом прямих сонячних променів або високих температур.
- Якщо виріб сильно гріється, видає незвичайний запах, змінює колір або якщо зарядка триває довше, ніж зазвичай, припиніть використання та зарядку пристрою й зверніться до Philips.
- Забороняється класти вироби та батареї до них у мікрохвильову піч або на індукційну кухонну плиту.
- Щоб запобігти нагріванню батарей або виділенню токсичних чи небезпечних речовин, не відкривайте, не змінюйте, не проколюйте, не пошкоджуйте і не розбирайте виріб та батареї. Не закорочуйте, не перезаряджайте батареї і не заряджайте їх із неправильно розміщеними полюсами.
- Якщо на батареях помічено ознаки пошкодження або витоку, уникайте контакту зі шкірою та очима. Якщо це сталося, необхідно негайно промити очі великою кількістю води та звернутися за медичною допомогою.

## Увага!

- Не ставте виріб біля джерел тепла, наприклад батарей, обігрівачів, печей або інших виробів (включаючи підсилювачі), які виділяють тепло.
- Використовуйте адаптери, штекери та кабель живлення сухими руками.
- Кришки з різьбою / гумова підкладка можуть від'єднатися від пристрою. Перевіряйте їх регулярно.

 Усі необхідні маркування на дитячому блоці та адаптері живлення знаходяться внизу на дитячому блоці, батьківському блоці та адаптері живлення.

#### Заява про відповідність

Цим повідомленням компанія PHILIPS Consumer Lifestyle B.V. стверджує, що цей пристрій відповідає важливим вимогам та іншим відповідним умовам Директиви 2014/53/EU. Повну версію заяви про відповідність стандартам ЄС можна знайти на веб-сайті www.philips.com/support.

#### Відповідність стандартам щодо електромагнітних полів (ЕМП)

Цей пристрій відповідає усім чинним стандартам та правовим нормам, що стосуються впливу електромагнітних полів.

# Підготовка до використання

# Дитячий блок

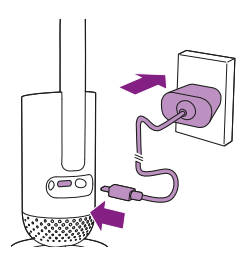

Під'єднайте адаптер живлення до дитячого блока та розетки.

# Батьківський блок

Батьківський блок живиться від вбудованої літієво-іонної акумуляторної батареї. Шоб зарядити батьківський блок, виконайте наведені нижче дії.

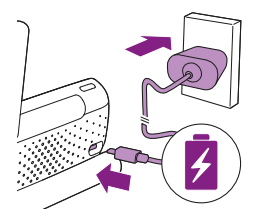

Під'єднайте адаптер живлення до батьківського блока та розетки.

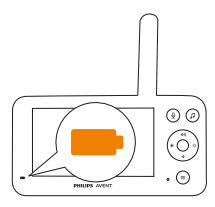

Індикатор стану батареї блимає оранжевим світлом, повідомляючи про заряджання пристрою.

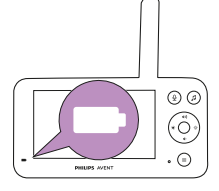

Коли батарея повністю зарядиться, індикатор стану батареї світитиметься білим світлом.

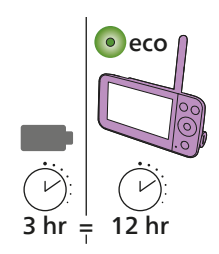

Заряджаючи батьківський блок протягом 3 годин, його можна використовувати в бездротовий спосіб протягом прибл. 12 годин в економному режимі.

Якщо батьківський блок буде ввімкнений під час заряджання, процес заряджання триватиме приблизно вдвічі довше.

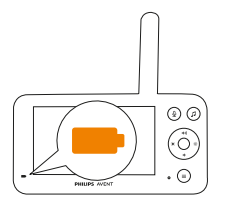

Коли акумуляторна батарея батьківського блока майже розряджена, індикатор стану батареї блимає оранжевим світлом і лунає попередження про низький заряд.

Якщо батарея батьківського блока розрядиться, і його не під'єднають до мережі, батьківський блок вимкнеться, а зв'язок із дитячим блоком буде втрачено.

Примітка. Виймайте вбудовану акумуляторну батарею, лише якщо хочете утилізувати пристрій. Виймати батарею рекомендовано лише уповноваженим спеціалістам.

Примітка. Коли акумуляторна батарея батьківського блока розряджається, лунають звукові сигнали низького заряду акумулятора, які можуть вас розбудити.

Примітка. Акумуляторна батарея поступово й дуже повільно розряджається, навіть якщо батьківський блок вимкнуто.

Підказка. Задля економії заряду вимикайте батьківський блок, коли не користуєтеся ним.

Підказка. Тримайте батьківський блок підключеним до мережі протягом усієї ночі.

# Використання системи контролю за дитиною

# Встановлення з'єднання між батьківським і дитячим блоками

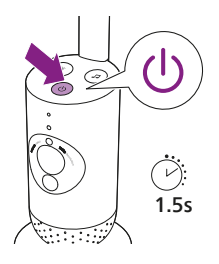

1 Натисніть кнопку увімк./вимк. на 1,5 с, щоб увімкнути дитячий блок.

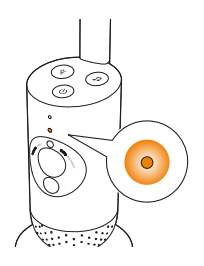

**2** Коли дитячий блок увімкнеться, індикатор засвітиться оранжевим світлом, повідомляючи про завантаження.

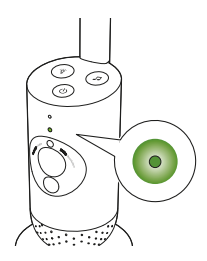

3 Дитячий блок готовий до використання, коли індикатор засвічується зеленим світлом, і його можна тепер під'єднати до батьківського блока.

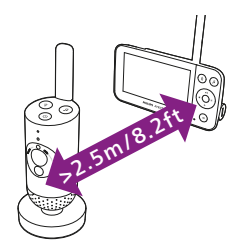

4 Щоб уникнути акустичного зворотного зв'язку, відстань між батьківським і дитячим блоками має становити принаймні 2,5 метра.

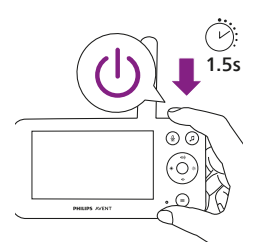

5 Щоб увімкнути батьківський блок, натисніть на ньому кнопку "Увімк./Вимк." на 1,5 с.

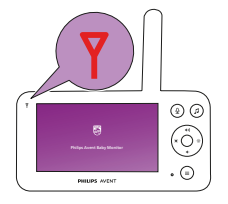

Засвічується дисплей, на дисплеї з'являється екран Philips, а індикатор зв'язку засвічується червоним світлом. Батьківський блок починає шукати дитячий блок.

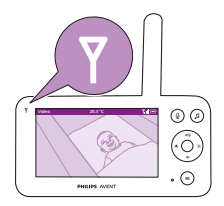

Коли батьківський і дитячий блоки з'єднаються, індикатор зв'язку на батьківському блоці засвітиться білим світлом, а на дисплеї з'явиться одна або кілька смуг потужності сигналу.

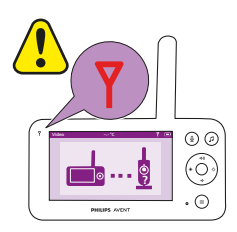

Примітка. Встановлення зв'язку між батьківським і дитячим блоками триває приблизно 15 секунд.

Перевірте, чи дитячий блок увімкнено. Якщо дитячий блок вимкнено, на дисплеї батьківського блока з'явиться зображення "поза діапазоном".

Якщо зв'язок не було встановлено, індикатор зв'язку світиться червоним світлом, на батьківському блоці лунатиме попередження кожні 20 секунд, а на дисплеї з'явиться зображення "поза діапазоном".

# Додаток

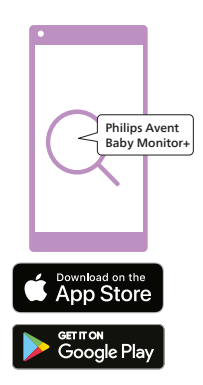

Перш ніж почати процедуру встановлення, переконайтеся в наявності описаного нижче.

- Ви маєте бездротовий доступ до Інтернету (2,4 ГГц Wi-Fi).
- Ви знаходитесь досить близько до маршрутизатора Wi-Fi та отримуєте добрий сигнал Wi-Fi.
- Якщо ви використовуєте повторювач Wi-Fi, ваш маршрутизатор і повторювач Wi-Fi повинні мати однаковий SSID (назву мережі) та використовувати однаковий пароль.
- Тримайте пароль мережі Wi-Fi під рукою. Завжди під'єднуйте систему контролю за дитиною до захищеної мережі (див. розділ "Безпека та конфіденційність").
- Переконайтеся, що на вашому смарт-пристрої використовується iOS 11 чи пізнішої версії або Android 5 чи пізнішої версії. Завантажте додаток Philips Avent Baby Monitor+ із магазину App Store або Google Play. Щоб знайти додаток, використовуйте ключові слова "Philips Avent Baby Monitor+".
- 2 Запустіть додаток.

Підказка. Для найкращого результату підключіть свій інтелектуальний пристрій до Інтернету по Wi-Fi. Після цього він автоматично використовуватиме мережу Wi-Fi для підключення до системи контролю за дитиною. Коли Wi-Fi-З'єднання з Інтернетом відсутнє, смарт-пристрій перемикається на власне мобільне інтернет-з'єднання 3G або 4G. Використання такого з'єднання може включати додаткові стягнення від вашого постачальника послуг, залежно від тарифного плану.

- 3 Щоб створити обліковий запис, виконайте вказівки на екрані.
  - а Переконайтеся, що ви використовуєте робочу адресу електронної пошти, до якої завжди маєте доступ.
  - b Використовуйте надійний пароль (див. розділ "Безпека та конфіденційність").
  - с Отримавши електронний лист для верифікації, слід виконати надані в ньому інструкції, щоб продовжити створення облікового запису.
- 4 Виконайте вказівки в додатку, щоб налаштувати систему контролю за дитиною.

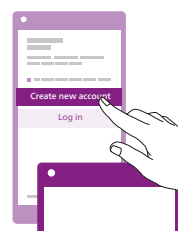

## Керування обліковими записами

Існують різні права доступу для користувача-адміністратора та гостей. Можна запрошувати родичів або друзів як гостей і дозволяти їм стежити за дитиною з їхнього смарт-пристрою.

|                                                        | Користувач-<br>адміністратор                                                                | Користувачі-гості                                                                  |
|--------------------------------------------------------|---------------------------------------------------------------------------------------------|------------------------------------------------------------------------------------|
| Моніторинг                                             | Відео<br>Аудіо<br>Фон<br>Температура                                                        | Відео<br>Аудіо<br>Фон<br>Температура                                               |
| Попередження                                           | Вловлювання звуку<br>Вловлювання руху<br>Виявлення температури в<br>діапазоні               | H/3                                                                                |
| Заспокійливі<br>функції                                | Нічник, заспокійливі звуки,<br>колискові, справжній<br>двосторонній зв'язок<br>Запис голосу | Нічник, заспокійли-<br>ві звуки, колискові,<br>справжній двосто-<br>ронній зв'язок |
| Керування<br>обліковими<br>записами                    | Запрошення користувача-<br>гостя                                                            | H/3                                                                                |
| Примітка, Долаток Baby Monitor+ пілтримує два облікові |                                                                                             |                                                                                    |

записи адміністратора. Ви можете запросити свого партнера зареєструватися як другий адміністратор і мати рівні права доступу. Не діліться обліковими даними адміністратора із чужими людьми.

# Безпека та конфіденційність

#### Мережева безпека

Не використовуйте додаток у незахищеній мережі Wi-Fi. Радимо використовувати систему контролю за дитиною лише в мережі Wi-Fi, захищеній за допомогою шифрування WPA2 або вищої версії. Додаток також можна використовувати з мобільним Інтернетом телефону (часто його називають 3G або 4G).

Точки доступу Wi-Fi у громадських місцях, таких як аеропорти та готелі, є зручними, але вони часто не є безпечними.

Радимо використовувати систему контролю за дитиною лише в мережі Wi-Fi, захищеній за допомогою шифрування WPA2 або вищої версії. Радимо не використовувати систему контролю за дитиною в мережі, яка використовує шифрування WEP.

Примітка. Мережі Wi-Fi, до яких можна підключитися без пароля, небезпечні.

## Надійні паролі

Паролі мають важливе значення для захисту мережі Wi-Fi та облікового запису від несанкціонованого доступу. Що надійніший пароль, то краще захищена мережа Wi-Fi і ваш обліковий запис. Правила створення надійного пароля:

- 1 Складається із щонайменше 8 символів.
- 2 Не містить вашого імені, імені вашого малюка, іншого справжнього імені або назви бренду.
- Не містить повного слова.
- 4 Дуже відрізняється від паролів, які ви раніше використовували.
- 5 Містить символи принаймні з двох наступних категорій:
- Літери, наприклад: A, B, C або a, b, c
- Цифри: 0, 1, 2, 3, 4, 5, 6, 7, 8, 9
- Символи, наприклад: \_ . @ \$

#### Захист персональних даних

Щоб видалити ваші персональні дані та таким чином захистити їх, виконайте скидання дитячого блока до заводських налаштувань, перш ніж утилізувати його. Для цього натисніть і утримуйте кнопку "Увімк./Вимк." на 10 секунд, коли дитячий блок ввімкнено.

Якщо ви не перший власник системи, радимо виконати наведені далі кроки, щоб скинути дитячий блок до заводських налаштувань і захистити систему.

Увімкніть дитячий блок.

Коли колір світлодіодного індикатора зміниться з оранжевого на зелений або білий, натисніть і утримуйте кнопку "Увімк./Вимк." ще 10 секунд, доки світлодіодний індикатор не почне блимати зеленим і оранжевим. Дитячий блок буде скинуто до заводських налаштувань.

Якщо ви не виконаєте скидання до заводських налаштувань, Philips не нестиме відповідальність за продуктивність і функціональні можливості пристрою, а вашу конфіденційність може бути порушено.

#### Постачання оновлень безпеки

Ми постійно стежимо за безпекою програмного забезпечення, яке використовується у виробі. За потреби оновлення безпеки надаватимуться через оновлення програмного забезпечення. Оновлення програмного забезпечення можуть також надаватися для виправлення помилок та вдосконалення функціональності або для представлення нових функцій виробу. Оновлення можуть надаватися для дитячого та батьківського блоків або в мобільному додатку. Оновлення надаються бездротовою для вибору без використання спеціальних кабелів або обладнання.

Компанія Philips надаватиме потрібне оновлення протягом щонайменше двох років із моменту доставки виробу.

#### Сумісність систем

Сумісність з іОS: версія 11 або новіша Сумісність з Android: версія 5 або новіша

# Встановлення дитячого блока

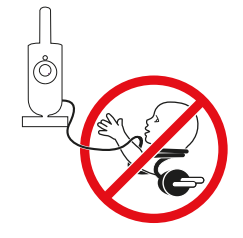

#### Обережно! Довгий кабель. Небезпека задушення!

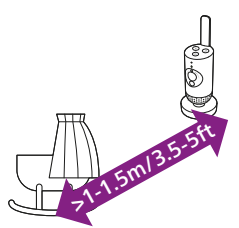

 Для оптимального виявлення звуку дитячий блок повинен знаходитися не далі 1,5 м від дитини. Також дитячий блок повинен бути на відстані щонайменше 1 м від дитини через небезпеку задушення.

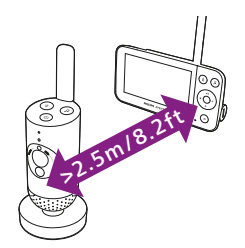

- 2 Щоб уникнути акустичного зворотного зв'язку, батьківський блок повинен знаходитися на відстані щонайменше 2,5 м від дитячого. Примітка. Якщо в приміщенні працює безпроводовий телефон, відтворюється відео безпроводовим способом, наявна мережа Wi-Fi, мікрохвильова піч або пристрій Bluetooth із робочою частотою 2,4 ГГц і в роботі батьківського або дитячого блока виникають перешкоди, перемістіть батьківський блок подалі від цих пристроїв.
- 3 Існує два способи встановлення дитячого блока:
  - а Установити дитячий блок на стійку, рівну й горизонтальну поверхню.
  - b Прикріпити дитячий блок до стіни за допомогою гвинтів (не входять у комплект).

Підказка. Шаблон для кріплення дитячого блока на стіні (див. розділ "Кріплення на стіні") наведено в кінці цього посібника.

Підказка. Щоб добре бачити дитяче ліжко або манеж, ставте дитячий блок вище.

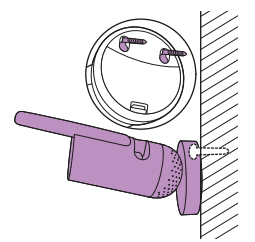

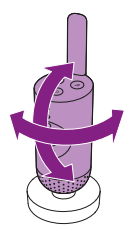

**4** Відрегулюйте положення дитячого блока так, щоб дитину було видно якомога краще.

## Робочий діапазон

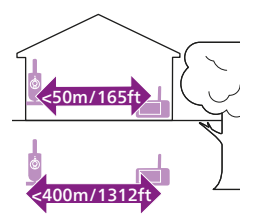

Робочий діапазон становить до 50 метрів у приміщенні і 400 метрів на відкритому просторі. Робочий діапазон системи контролю за дитиною різниться залежно від оточення і факторів, які створюють перешкоди. Волога і вологі матеріали спричиняють настільки великі перешкоди, що втрата діапазону становить до 100%.

| Сухі матеріали                                                      | Товщина матеріалів | Зменшення<br>робочого діапазону |
|---------------------------------------------------------------------|--------------------|---------------------------------|
| Дерево, штукатурка, картон, скло (без металу,<br>дротів або свинцю) | < 30 см            | 0-10%                           |
| Цегла, клеєна фанера                                                | < 30 см            | 5-35%                           |
| Залізобетон                                                         | < 30 см            | 30-100%                         |
| Металеві решітки або бруски                                         | < 1 cm             | 90-100%                         |
| Металеві або алюмінієві листи                                       | < 1 см             | 100%                            |

# Функції та налаштування

# Індикатор стану

## Оранжевий

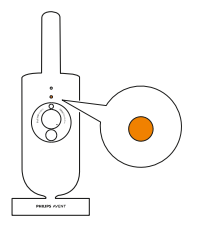

1 Світиться оранжевим: дитячий блок завантажується.

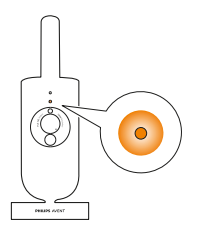

2 Блимає оранжевим: дитячий блок оновлює вбудовану програму. Не вимикайте його під час оновлення.

Примітка. Дитячий блок може ненадовго вимкнутися під час оновлення вбудованої програми.

## Зелений

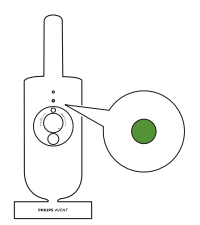

Світиться зеленим: дитячий блок готовий до підключення до батьківського блока.

Білий

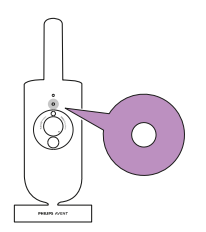

Світиться білим: дитячий блок готовий до підключення до батьківського блока та додатка.

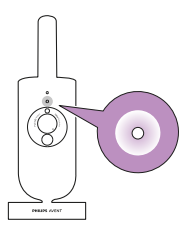

Блимає білим: дитячий блок підключається до мережі.

## Червоний (лише під час налаштування)

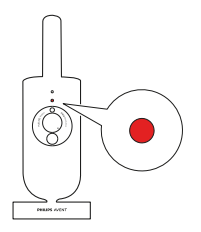

1 Світиться червоним: система контролю за дитиною не змогла підключитися до Інтернету.

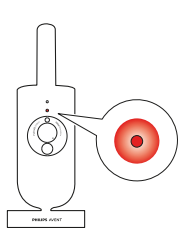

2 Блимає червоним: ви ввели неправильний SSID ID або пароль.

## Пурпуровий

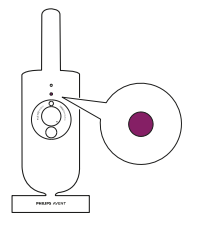

Світиться фіолетовим: ввімкнено потокову трансляцію відео для одного чи кількох користувачів додатка.

# Гучність

Можна вибрати потрібну гучність динаміка батьківського блока.

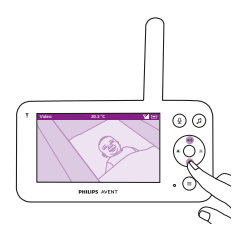

- 1 Щоб налаштувати гучність, натискайте верхню або нижню частину кнопки керування.
- 2 На дисплеї з'явиться панель налаштування гучності, на якій відображатиметься вибраний рівень гучності.

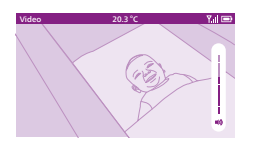

Примітка. Якщо встановлено високий рівень гучності, батьківський блок споживатиме більше енергії.

Примітка. Коли шкала на дисплеї показує мінімальний рівень гучності, звук вимкнуто. На батьківському блоці відображається піктограма вимкнення звуку на панелі стану, а ви отримуватимете лише попередження та відео з батьківського блока.

# Яскравість дисплея

Можна вибрати потрібну яскравість дисплея батьківського блока.

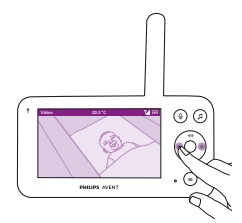

 Натискайте ліву або праву частину кнопки керування, щоб налаштувати яскравість дисплея на батьківському блоці.

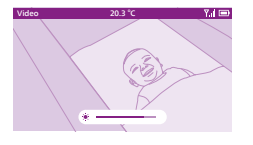

2 На дисплеї з'явиться панель налаштування яскравості, на якій відображатиметься вибраний рівень яскравості. Примітка. Якщо встановлено високий рівень яскравості,

батьківський блок споживатиме більше енергії.

# Індикатори рівня звуку

Батьківський блок постійно контролює рівень звуку в дитячій кімнаті. Індикатори рівня звуку на батьківському блоці дозволяють дізнатися, чи в дитячій кімнаті є якісь звуки.

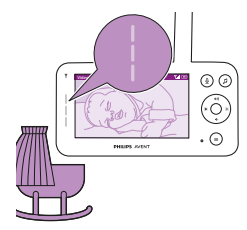

Якщо звуку не виявлено, індикатори рівня звуку не світяться.

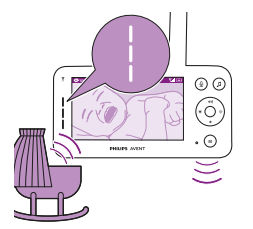

Коли дитячий блок вловить звук, один або кілька індикаторів рівня звуку на батьківському блоці засвітяться білим світлом. Кількість індикаторів залежить від гучності виявленого звуку.

# Режими і чутливість

Ви можете вибрати один із трьох режимів спостереження за дитиною: Video, Audio, Eco.

Рівень чутливості дитячого блока визначає, що ви чуєте через батьківський блок. Коли встановлено високий рівень, ви почуєте багато звуків, включаючи м'які фонові звуки. Коли встановлено низький рівень чутливості, ви почуєте лише голосніші звуки.

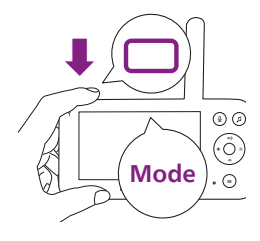

Увімкнувши систему контролю за дитиною, натисніть кнопку режиму вгорі ліворуч на батьківському блоці, натискайте верхню або нижню частину кнопки керування, щоб перемикати різні режими, а потім натисніть кнопку підтвердження для вибору потрібного режиму.

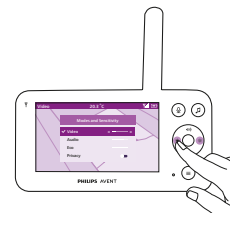

Можна вибрати різні рівні чутливості для різних режимів, натискаючи ліву або праву частину кнопки керування.

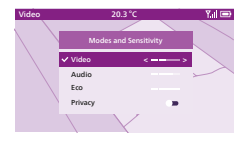

На дисплеї з'явиться вибраний режим.

Вибраний режим також відображатиметься на панелі стану. Під час увімкнення пристрою буде активовано режим, який востаннє використовувався.

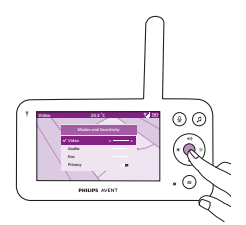

Якщо дитина видає лише м'які звуки, чутливість дитячого блока потрібно налаштувати на високий рівень на батьківському блоці. Що гучніші звуки видає дитина, то нижчу чутливість можна встановити на батьківському блоці.

Примітка. Якщо вибрано найвище значення чутливості, у режимах "Аудіо" та "Відео" постійно чутимуться ті чи інші звуки. В іншому випадку незначні звуки будуть приглушені.

Підказка. Рівень чутливості можна відрегулювати так, що ви завжди чутимете свого малюка без будь-яких сторонніх звуків. Якщо фонового шуму забагато, зменште чутливість, щоб не чути цих звуків через батьківський блок.

Натисніть кнопку підтвердження, щоб зберегти нове налаштування.

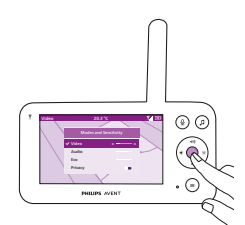

Режим відео

- 1 Натисніть кнопку режиму вгорі ліворуч на батьківському блоці.
- 2 Натисніть кнопку підтвердження, щоб вибрати режим відео.

Коли активовано режим відео, дисплей завжди увімкнений.

Примітка. Установіть для рівня чутливості найвище значення, щоб постійно чути звуки на батьківському блоці.

- 1 Натисніть кнопку режиму вгорі ліворуч на батьківському блоці.
- **2** Натисніть нижню частину кнопки керування, щоб перейти в режим аудіо.
- 3 Натисніть кнопку підтвердження, щоб вибрати режим аудіо.

Якщо активувати режим аудіо, дисплей батьківського блока вимкнеться через 3 секунди. Примітка. Панелі стану не видно, коли дисплей вимкнено.

Примітка. Якщо індикатор зв'язку світиться білим, це означає, що батьківський блок увімкнуто й підключено до дитячого.

Примітка. Якщо для рівня чутливості не встановити найвище значення, тихі звуки ігноруватимуться.

Примітка. Установіть для рівня чутливості найвище значення, щоб постійно чути звуки на батьківському блоці. Докладніше про це читайте в розділі "Режими і чутливість".

Якщо дитина видає звуки, засвічуються індикатори рівня звуку, і звук із дитячого блока передається на батьківський блок. Якщо звуку не виявлено, індикатори рівня звуку не світяться.

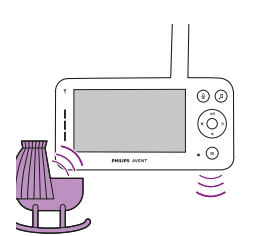

@ Ø

.

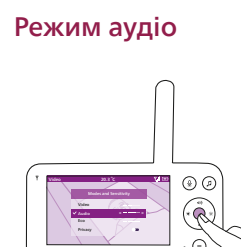

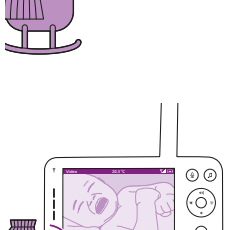

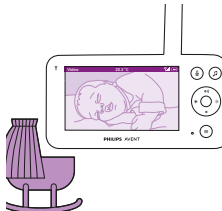

## Економний режим

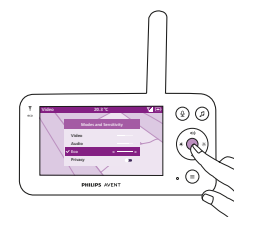

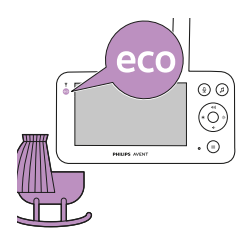

- 1 Натисніть кнопку режиму вгорі ліворуч на батьківському блоці.
- **2** Натисніть нижню частину кнопки керування, щоб перейти в економний режим.
- 3 Натисніть кнопку підтвердження, щоб вибрати економний режим. Примітка. Коли дисплей увімкнуто, вибраний режим відображатиметься в рядку стану. Панелі стану не видно, коли дисплей вимкнено.

Дисплей та індикатори рівня звуку вимикаються, якщо протягом 20 секунд не виявлено жодного звуку. Індикатор економного режиму засвічується білим світлом, повідомляючи, що батьківський блок усе ще увімкнено й активовано економний режим.

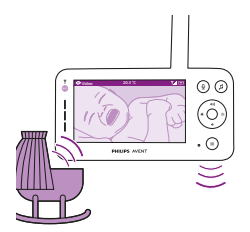

Коли дитячий блок вловить звук, дисплей та індикатор рівня звуку на батьківському блоці миттєво вмикаються. Відео та звуки передаватимуться на батьківський блок, а індикатори рівня звуку засвітяться білим.

Якщо звуку не виявлено, індикатори рівня звуку не світяться.

Примітка. Рівень звуку в дитячій кімнаті, мінімально необхідний для ввімкнення звуку та дисплея, визначається настройками чутливості.

## Функція конфіденційності

Режим конфіденційності дозволяє тимчасово відключити пряму трансляцію з камери в додатку. Ви й надалі можете стежити за дитиною з батьківського блока у вибраному режимі.

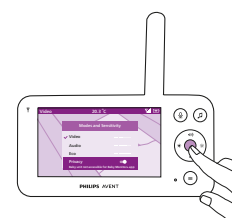

- 1 Натисніть кнопку режиму вгорі ліворуч на батьківському блоці.
- 2 Натисніть нижню частину кнопки керування, щоб вибрати функцію конфіденційності.
- 3 Натисніть кнопку підтвердження, щоб активувати функцію конфіденційності.

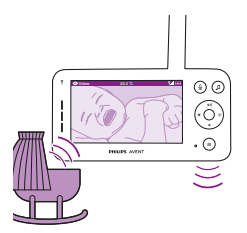

Коли режим конфіденційності активовано, ви можете й надалі стежити за дитиною з батьківського блока у вибраному режимі.

Примітка. Коли дисплей увімкнуто, індикатор режиму конфіденційності відображається в рядку стану. Панелі стану не видно, коли дисплей вимкнено.

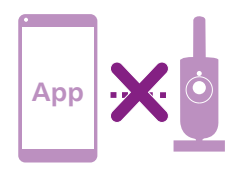

Коли активовано функцію конфіденційності, стежити за дитиною з додатка неможливо.

Підказка. Коли режим конфіденційності буде активовано, ви отримаєте push-повідомлення від додатка.

# Нічник

Функцію нічника можна активувати на батьківському блоці, дитячому блоці або в додатку.

Щоб активувати функцію нічника з батьківського блока, виконайте подані нижче вказівки:

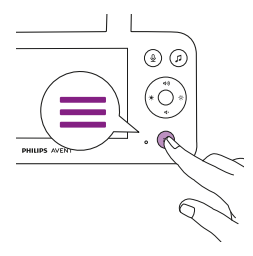

1 Натисніть кнопку меню внизу праворуч на батьківському блоці.

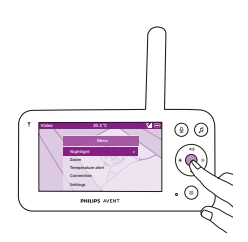

**2** Виберіть нічник і натисніть кнопку підтвердження, щоб ввести параметри налаштування.

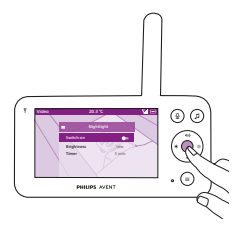

**3** Натискайте кнопку підтвердження для увімкнення або вимкнення функції нічника.

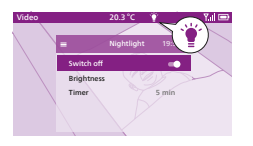

Коли нічник увімкнено, на дисплеї з'являється піктограма лампочки на панелі стану.

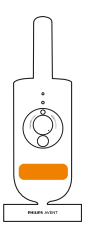

Нічник засвічується на дитячому блоці.

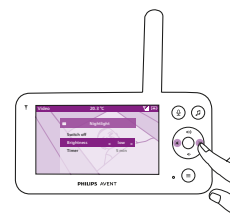

Можна встановити рівень яскравості нічника з батьківського блока.

Натискайте ліву або праву частину кнопки керування, щоб вибрати низький, середній або високий рівень.

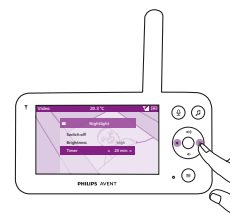

Можна налаштувати таймер нічника з батьківського блока. Натискайте ліву або праву частину кнопки керування, щоб вибрати потрібний час.

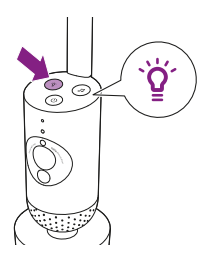

- Нічником можна також керувати на дитячому блоці.
- Щоб увімкнути нічник, натисніть кнопку нічника на дитячому блоці.

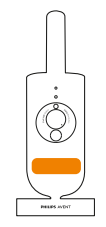

Нічник засвітиться.

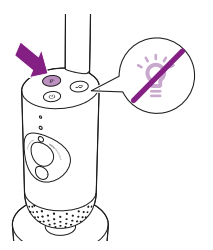

2 Щоб вимкнути нічник, знову натисніть відповідну кнопку.

# Заспокійливі звуки

Функцію заспокійливих звуків можна активувати на батьківському блоці, дитячому блоці або в додатку. Щоб активувати її з батьківського блока, виконайте подані нижче вказівки:

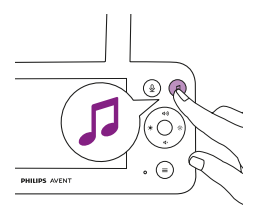

 Щоб відкрити меню, натисніть кнопку заспокійливих звуків на батьківському блоці.

Примітка. Якщо натиснути кнопку при вже відкритому меню, меню закриється.

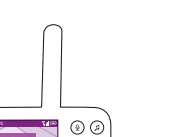

(e) (e)

(t)

- 2 Натисніть нижню частину кнопки керування, щоб перейти до пункту меню "Вибрати звук", і натисніть кнопку підтвердження, щоб увійти до списку заспокійливих звуків.
- **3** Щоб прокрутити список, натискайте верхню або нижню частину кнопки керування.
- 4 Натисніть кнопку підтвердження, щоб вибрати або скасувати вибір звуку, який потрібно відтворити. Можна також вибрати "Усі колискові" для відтворення перших 5 колискових.
- 5 Перейдіть до пункту "Відтворити" і натисніть кнопку підтвердження, щоб розпочати відтворення вибраного звуку. Щоб зупинити відтворення, натисніть кнопку підтвердження ще раз.

На панелі стану батьківського блока відображатиметься назва звуку, який відтворюється.

Підказка. Щоб почати відтворювати вибраний звук, натисніть і утримуйте кнопку заспокійливих звуків.

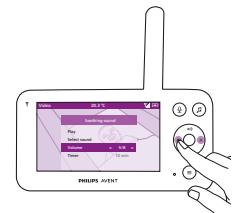

Можна встановити рівень гучності звуку або колискової з батьківського блока.

Щоб вибрати рівень гучності, натискайте ліву або праву частину кнопки керування.

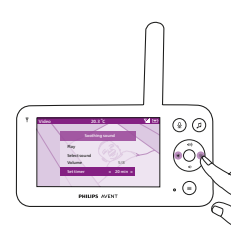

Можна налаштувати таймер для вимкнення заспокійливого звуку. Зробіть це з батьківського блока.

Натискайте ліву або праву частину кнопки керування, щоб вибрати потрібний час.

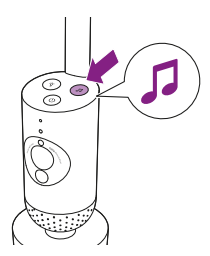

Щоб активувати функцію заспокійливих звуків із дитячого блока, натисніть кнопку заспокійливих звуків на дитячому блоці.

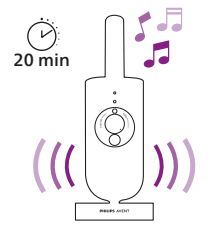

Почнеться відтворення звуку, який було востаннє вибрано на батьківському блоці, відповідно до актуального налаштування таймера.

Щоб вимкнути заспокійливі звуки на дитячому блоці, знову натисніть кнопку заспокійливих звуків.

# Справжній двосторонній зв'язок

Щоб поговорити з дитиною, можна скористатися кнопкою справжнього двостороннього зв'язку на батьківському блоці.

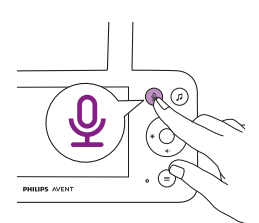

 Натисніть кнопку справжнього двостороннього зв'язку на батьківському блоці.

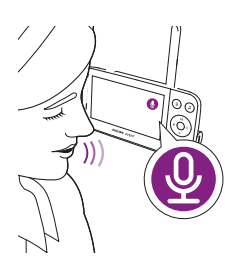

2 На дисплеї батьківського блока з'явиться піктограма справжнього двостороннього зв'язку, повідомляючи про активне з'єднання. Чітко говоріть у мікрофон на передній панелі батьківського блока з відстані 15-30 см.

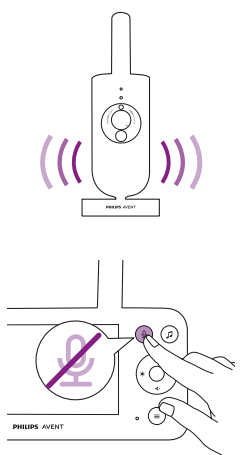

Дитина може чути, що ви говорите в батьківський блок. При цьому ви почуєте будь-які звуки, які видаватиме дитина.

3 Натисніть кнопку справжнього двостороннього зв'язку знову, щоб вимкнути функцію після завершення розмови.

# Функції меню

Усі функції, описані в поданих далі розділах, доступні в меню батьківського блока.

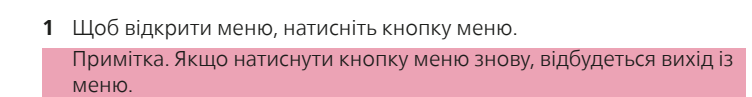

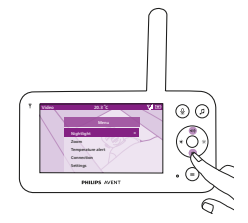

 За допомогою кнопки керування виконуйте навігацію в меню. Вибраний пункт підсвічується пурпуровим кольором.
 Примітка. Щоб вийти з поточного підменю й повернутися до головного, натисніть кнопку меню повторно.
 Примітка. Якщо протягом 8 секунд після внесення змін не

Примітка. Якщо протягом 8 секунд після внесення змін не натиснути жодної кнопки, вихід буде здійснено автоматично й жодні настройки не буде збережено.

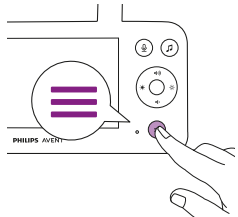

## Масштабування

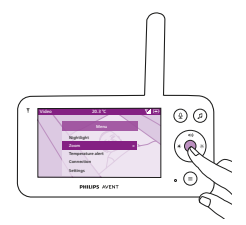

 Натисніть кнопку підтвердження, щоб відкрити меню масштабування.

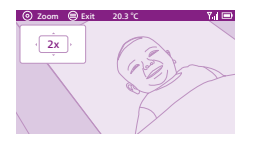

- 2 Натисніть кнопку підтвердження, щоб налаштувати відеозображення. Натискаючи верхню, нижню, праву або ліву частину кнопки керування, можна вибрати, яку частину зображення буде показано на батьківському блоці.
- 3 Натисніть кнопку меню, щоб зберегти нове налаштування і вийти.
- 4 Щоб зменшити зображення на батьківському блоці, перейдіть до меню масштабування і вимкніть функцію масштабування.

Підказка. Натисніть і утримуйте кнопку підтвердження протягом двох секунд, щоб одразу перейти до функції масштабування.

## Сповіщення про температуру

Датчик температури дозволяє контролювати температуру в дитячій кімнаті.

Примітка. Поточна температура в дитячій кімнаті відображається в рядку стану на дисплеї батьківського блока.

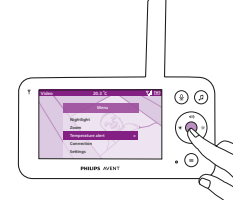

 Натисніть кнопку підтвердження, щоб відкрити меню попередження про температуру.

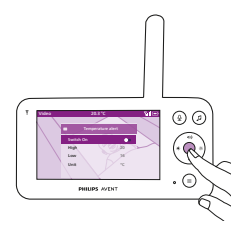

2 Попередження про температуру можна увімкнути або вимкнути натисненням кнопки підтвердження.

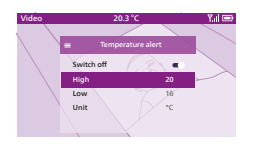

**3** Щоб змінити максимальну та мінімальну температуру для отримання попередження про температуру, виберіть потрібні значення в меню температури.

Підказка. Можна вибрати температурну шкалу: Цельсія (C) або Фаренгейта (F).

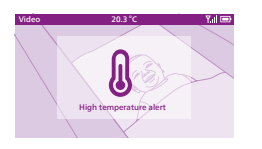

- 4 Натисніть ліву частину кнопки керування, щоб зберегти нове налаштування і повернутися до головного меню.
- 5 Батьківський блок показує це попередження, коли виміряна температура виходить за межі діапазону між мінімальним і максимальним значеннями.

## З'єднання

За допомогою цієї функції меню можна вибрати різні параметри з'єднання. Налаштування Direct + Wi-Fi допомагає розширити бездротовий діапазон між камерою та батьківським блоком, використовуючи домашній Wi-Fi маршрутизатор як міст.

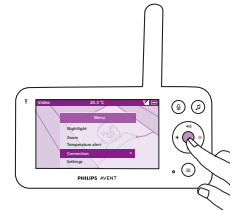

1 Натисніть кнопку підтвердження, щоб перейти в меню з'єднання.

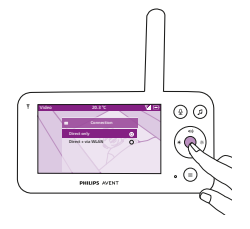

2 Натисніть верхню або нижню частину кнопки керування і кнопку підтвердження, щоб вибрати потрібне з'єднання.

#### Налаштування

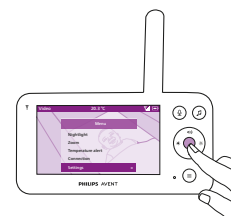

Натисніть кнопку підтвердження, щоб відкрити меню налаштувань.

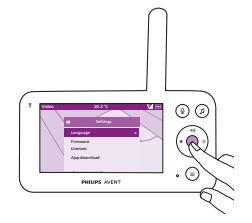

Можна змінити налаштування мови батьківського блока.

- 1 Натисніть кнопку підтвердження, щоб відкрити список мов.
- 2 Щоб прокрутити всі мови, натискайте верхню або нижню частину кнопки керування, після чого натисніть кнопку підтвердження, щоб вибрати потрібну мову.

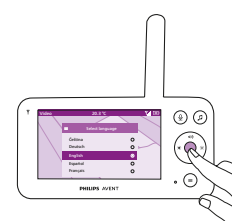

3 Натисніть кнопку підтвердження, щоб зберегти нове налаштування і повернутися до головного меню.

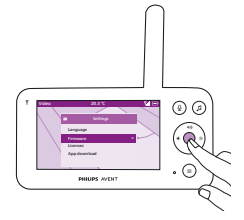

- Можна перевірити й оновити вбудоване програмне забезпечення (ПЗ) батьківського блока.
- Натисніть кнопку підтвердження, щоб увійти в меню вбудованого ПЗ.

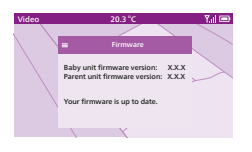

2 На дисплеї відобразиться найновіша версія вбудованого ПЗ батьківського блока та дитячого блока.

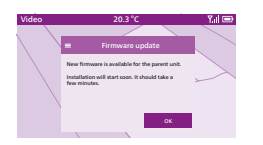

# Примітка. Якщо вам пропонують оновити вбудовану програму, оновіть її для оптимальної роботи продукту.

Підказка. Підключіть батьківський блок до розетки за допомогою комплектного адаптера неподалік від дитячого блока, щоб завершити оновлення.

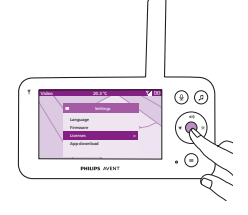

Можна перевірити ліцензію на програмне забезпечення батьківського/дитячого блока.

1 Натисніть кнопку підтвердження, щоб переглянути ліцензію.

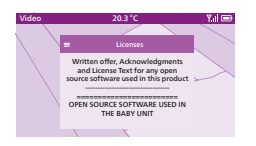

2 На дисплеї відобразиться інформація про ліцензію системи контролю за дитиною.

# Очищення та догляд

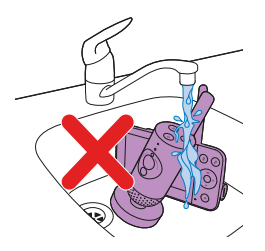

Обережно! Не занурюйте батьківський, дитячий блок і адаптери живлення у воду й не мийте їх під краном.

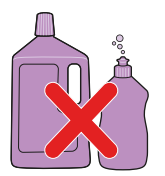

Обережно! Не використовуйте жодних розпилювачів чи рідких засобів для чищення.

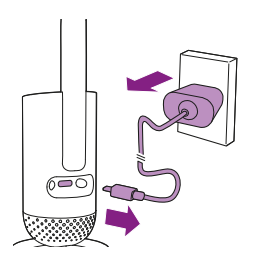

 Вимкніть дитячий блок, від'єднайте адаптер живлення від дитячого блока і розетки.

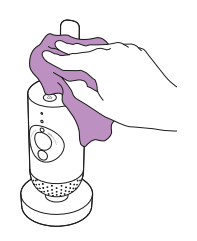

2 Почистьте дитячий блок сухою ганчіркою. Примітка. Сліди від пальців чи бруд на об'єктиві дитячого блока можуть вплинути на якість зображення з камери. Не торкайтеся

об'єктива пальцями.

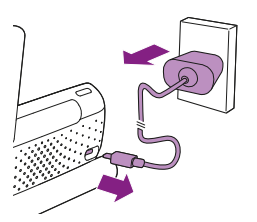

3 Вимкніть батьківський блок, від'єднайте адаптер живлення від батьківського блока і розетки.

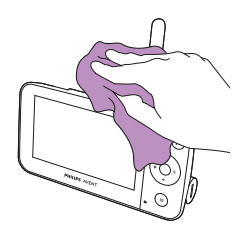

4 Почистьте батьківський блок сухою ганчіркою.

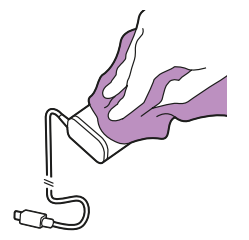

5 Почистьте адаптери сухою ганчіркою.

# Зберігання

Якщо ви не збираєтеся користуватися системою контролю за дитиною протягом тривалого часу, зберігайте батьківський блок, дитячий блок та адаптери у прохолодному та сухому місці.

# Замовлення аксесуарів

Щоб придбати аксесуари чи запасні частини, відвідайте веб-сайт www.philips.com/parts-and-accessories або зверніться до дилера Philips. Можна також звернутися до Центру обслуговування клієнтів Philips у вашій країні (контактну інформацію шукайте в гарантійному талоні).

# Переробка

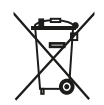

Цей символ означає, що електричні пристрої та батареї не підлягають утилізації зі звичайними побутовими відходами.

Дотримуйтеся правил роздільного збору електричних і електронних пристроїв і батарей.

# Інформація про довкілля

Для упаковки виробу було використано лише потрібні матеріали. Наше пакування легко розділити на матеріали двох типів: картон і поліетилен (пакети, захисний спінений матеріал).

# Виймання вбудованої акумуляторної батареї

Вбудовану акумуляторну батарею має виймати лише кваліфікований фахівець після утилізації пристрою. Перш ніж виймати батарею, переконайтеся, що пристрій від'єднано від розетки, а акумуляторна батарея повністю розряджена.

Примітка. Дотримуйтеся основних правил безпеки, коли відкриваєте пристрій за допомогою інструментів і виймаєте акумуляторну батарею.

Примітка. Під час роботи з батареями руки, пристрій і батареї повинні бути сухими.

Примітка. Для запобігання випадковому короткому замиканню батарей після їх виймання не дозволяйте полюсам батарей торкатися металевих предметів (наприклад, монет, шпильок для волосся, каблучок). Не загортайте батареї в алюмінієву фольгу. Перед утилізацією батарей обмотайте клеми батареї ізоляційною стрічкою або покладіть батареї в пластиковий пакет. Процедура:

- 3 допомогою монети розблокуйте отвори батарейного відсіку ззаду на батьківському блоці.
- 2 Зніміть 2 гумові ніжки на дні батьківського блока.
- 3 Відкрутіть 2 гвинти, які видно на дні батьківського блока.
- **4** Відділіть батарейний відсік від батьківського блока.
- 5 Витягніть батарею.

Якщо у вашій країні не існує системи прийому/утилізації електронних пристроїв, ви можете захистити довкілля, вийнявши та утилізувавши батарею перед тим, як утилізувати виріб.

# Гарантія та підтримка

Якщо вам необхідна інформація або підтримка, відвідайте вебсайт **www.philips.com/support** або прочитайте гарантійний талон.

# Загальна інформація

Літій-іонна акумуляторна батарея (2600 мА-год)

Частотний діапазон Wi-Fi: IEEE 802.11 b/g/n 2,4 ГГц

Максимальна потужність радіочастотного випромінювання: <=20 дБм ЕІВП

Блок живлення:

| Модель:                                           | ASSA105x-050100                                                                                                    |
|---------------------------------------------------|----------------------------------------------------------------------------------------------------|
| Вхідна напруга:                                   | 100–240 В змінного струму, 50/60 Гц,<br>прибл. 0,35 А                                                                      |
| Вихідна напруга:                                  | 5,0 В === 1,0 А, 5,0 Вт                                                                                                    |
|                                                   | x = E (штекер для ЄС) /<br>x = B (штекер для Великобританії)<br>x = C (Штекер для Австралії) /<br>x = F (штекер для Кореї) |
| Середня активна                                   | ефективність: >=73,62 %                                                                                                    |
| Споживання енергії без навантаження (Вт): <0,1 Вт |                                                                                                    |

# Усунення несправностей

У цьому розділі подано основні проблеми, які можуть виникнути під час використання пристрою. Якщо ви не зможете вирішити проблему за допомогою інформації, поданої нижче, відвідайте веб-сайт www.philips.com/support для перегляду списку частих запитань або зверніться до Центру обслуговування клієнтів у своїй країні.

#### ЯК КОРИСТУВАТИСЯ/ПІД'ЄДНАННЯ БЛОКІВ

| Проблема                                                                                                    | Рішення                                                                                                    |
|----------------------------------------------------------------------------------------------------|----------------------------------------------------------------------------------------------------|
| Чому батьківський блок<br>не заряджається після<br>його під'єднання до<br>мережі?                                                                                     | Можливо, виникла помилка батареї.<br>Перевірте індикатор стану батареї на батьківському блоці. Якщо<br>він світиться червоним світлом, зверніться в Центр обслуговування<br>клієнтів у вашій країні.                                                                                                    |
| Неможливо<br>завантажити і<br>встановити додаток. Що<br>робити?                                                                                                    | Перевірте, чи будь-який із наведених нижче факторів не запобігає<br>безпроблемному завантаженню.<br>Чи достатньо стабільний і потужний сигнал Wi-Fi? Чи на вашому<br>смарт-пристрої використовується iOS 11 чи пізнішої версії<br>або Android 5 чи пізнішої версії. Чи у вас достатньо місця для<br>встановлення додатка на смарт-пристрої? Ви ввели правильний<br>пароль у магазині App Store або Google Play?                                                                                                    |
| Чому не вдається<br>встановити зв'язок<br>між батьківським і<br>дитячим блоками? Чому<br>час від часу зв'язок<br>втрачається? Чому<br>виникають перебої зі<br>звуком? | Можливо, дитячий і батьківський блоки знаходяться біля крайніх<br>меж робочого діапазону або є перешкоди від інших бездротових<br>пристроїв на частоті 2,4 ГГц. Спробуйте інше місце розташування,<br>зменште відстань між блоками або вимкніть інші бездротові<br>пристрої, які працюють на частоті 2,4 ГГц (ноутбуки, мобільні<br>телефони, мікрохвильові печі тощо). Для встановлення повторного<br>зв'язку між блоками може знадобитися до 15 секунд.                                                                                                    |
|                                                                                                    | Можливо, ви маєте декілька систем контролю за дитиною або<br>дитячий і батьківський блоки надто близько один до одного, тому<br>з метою запобігання виникненню перешкод тримайте їх на відстані<br>щонайменше 1,5 м один від одного.                                                                                                    |
| Як скинути батьківський<br>блок до заводських<br>налаштувань?                                                                                                    | Щоб скинути дитячий блок до заводських налаштувань, натисніть<br>і утримуйте кнопку "Увімк./Вимк." протягом 10 секунд. Дитячий<br>блок перезавантажиться, а індикатор почне блимати зеленим і<br>оранжевим. Скидання до заводських налаштувань буде завершено,<br>коли індикатор засвітиться зеленим. Після скидання до заводських<br>налаштувань усі налаштування буде видалено, у тому числі SSID та<br>паролі Wi-Fi маршрутизаторів, до яких було підключено пристрій,<br>а також підключених до додатка користувачів. Ви можете скинути<br>дитячий блок до заводських налаштувань, якщо хочете припинити<br>використовувати продукт і передати його новому користувачеві. |

#### ІНДИКАТОРИ НА БАТЬКІВСЬКОМУ БЛОЦІ

| Проблема                                                                     | Рішення                                                                                                    |
|------------------------------------------------------------------------------|----------------------------------------------------------------------------------------------------|
| Що означає колір<br>індикатором стану                                        | Коли батьківський блок під'єднано до мережі, колір індикатора стану<br>батареї означатиме наступне:                                                                                                    |
| батареї?                                                                     | * Світиться білим: батарею повністю заряджено.                                                                                                    |
|                                                                              | * Світиться оранжевим: батарея заряджається.                                                                                                    |
|                                                                              | <ul> <li>* Світиться червоним: помилка батареї. Зверніться до Центру<br/>обслуговування клієнтів у своїй країні.</li> </ul>                                                                                                    |
|                                                                              | Якщо батьківський блок не під'єднано до мережі, колір індикатора<br>стану батареї означатиме наступне:                                                                                                    |
|                                                                              | * Блимає оранжевим: батарею майже розряджено (менше 10 %).<br>Зарядіть батарею.                                                                                                    |
| Чому час заряджання<br>батьківського блока<br>може перевищувати<br>3 години? | Можливо, батьківський блок увімкнений під час заряджання. Якщо<br>дисплей батьківського блока постійно підсвічується, заряджання<br>батьківського блока триватиме довше. Щоб зменшити час<br>заряджання, вимкніть батьківський блок.                                                                                                    |
| Video 20.3°C T <sub>al</sub> ID<br>Please use provided adapter               | Можливо, температура перевищує допустиму температуру<br>заряджання, і це могло вимкнути зарядний контур із метою захисту.<br>Щоб відновити заряджання, перемістіть зарядну станцію подалі<br>від джерел тепла, таких як батареї, обігрівачі, піч або інші пристрої<br>(включаючи підсилювачі), які виділяють тепло.                                                   |
|                                                                              | Можливо, ви використовуєте неналежний адаптер живлення. Якщо<br>ви бачите значок зліва, це означає, що виявлено неправильний<br>адаптер живлення. Для оптимального заряджання завжди<br>використовуйте комплектний адаптер живлення.                                                                                                    |
| Як перезавантажити<br>батьківський блок?                                     | Батьківський блок можна перезавантажити, натиснувши й<br>утримуючи кнопку "Увімк./Вимк." протягом 10 секунд. Батьківський<br>блок перезавантажиться. Специфічну користувацьку інформацію, що<br>зберігається в пам'яті батьківського блока (як-от режим користувача,<br>налаштування яскравості, гучності, вибір колискової, вибір<br>масштабування), буде збережено. |
| ШУМ/ЗВУК                                                                     |                                                                                                    |
| <b>B</b> = = 6 = = = = =                                                     | Pinnenne                                                                                                    |

| Проблема                                                                       | Рішення                                                                                                    |
|--------------------------------------------------------------------------------|----------------------------------------------------------------------------------------------------|
| Чому додаток,<br>батьківський та/або<br>дитячий блок видає<br>пронизливий шум? | Можливо, додаток, батьківський і дитячий блоки надто близько<br>один до одного. Переконайтеся, що вони знаходяться на відстані<br>принаймні 2,5 м один від одного. Можливо, вибрано надто високий<br>рівень гучності на батьківському блоці або в додатку. Зменште<br>гучність на батьківському блоці або в додатку. |

#### ШУМ/ЗВУК

| Проблема                                                                                                   | Рішення                                                                                                    |
|----------------------------------------------------------------------------------------------------|----------------------------------------------------------------------------------------------------|
| Чому я не чую звуки або<br>плач дитини?                                                                    | Можливо, звук батьківського блока вимкнено. Увімкніть звук,<br>натискаючи верхню частину кнопки керування, і відрегулюйте<br>гучність.<br>Можливо, ви вимкнули звук у додатку. Можна увімкнути звук.                                                                                                    |
|                                                                                                    | натискаючи піктограму вимкнення звуку на екрані відео.                                                                                                    |
|                                                                                                    | Вибрано надто низький рівень чутливості. Підвищте чутливість у меню батьківського блока або в додатку.                                                                                                    |
|                                                                                                    | Можливо, дитячий блок надто далеко від дитини. Дитячий блок<br>повинен бути не далі 1,5 м від дитини для оптимального виявлення<br>звуку. Якщо його розмістити ближче, ніж на відстані 1 м, існує<br>небезпека задушення.                                                                                             |
| Чому додаток/<br>батьківський блок надто<br>швидко реагують на<br>інші звуки, ніж які видає<br>моя дитина? | Можливо, встановлено надто високий рівень чутливості. Коли<br>дитина видає м'які звуки, потрібно встановити вищий рівень<br>чутливості. Однак, що більше шуму в дитячій кімнаті, то нижчий<br>рівень чутливості можна встановити. Чутливість системи контролю за<br>дитиною можна змінити в меню батьківського блока. |

#### ЧАС/ДІАПАЗОН РОБОТИ

| Проблема                                                                                                    | Рішення                                                                                                    |
|----------------------------------------------------------------------------------------------------|----------------------------------------------------------------------------------------------------|
| Чому система контролю<br>за дитиною працює<br>на меншій відстані,<br>ніж вказано у цьому<br>посібнику користувача? | Зазначений робочий діапазон між батьківським і дитячим блоками<br>становить до 400 метрів, і він діє лише на відкритому просторі та<br>у полі зору. Залежно від оточення та інших факторів, які можуть<br>створювати перешкоди, робочий діапазон може бути меншим (див.<br>таблицю в розділі "Робочий діапазон"). У приміщенні робочий<br>діапазон становить до 50 метрів і також може бути меншим залежно<br>від кількості й типу стін та/або стель між батьківським і дитячим<br>блоками. |

#### ВІДОБРАЖЕННЯ ВІДЕО

| Проблема                                                                                                    | Рішення                                                                                                    |
|----------------------------------------------------------------------------------------------------|----------------------------------------------------------------------------------------------------|
| Чому на батьківському<br>блоці перешкоди? Чому<br>відеозображення на<br>батьківському блоці<br>мерехтить? Чому<br>батьківський блок гуде? | Перешкоди можуть виникати, якщо батьківський блок знаходиться<br>поза діапазоном роботи дитячого блока. Якщо між батьківським і<br>дитячим блоками надто багато стін або стель. Або коли ввімкнено<br>інші бездротові пристрої, які працюють на частоті 2,4 ГГц (наприклад,<br>мікрохвильова піч, Wi-Fi маршрутизатор).<br>Покладіть батьківський блок в інше місце ближче до дитячого або<br>вимкніть інші бездротові пристрої. |
| Чому відеозображення<br>не є чітким?                                                                                                    | Можливо, об'єктив дитячого блока брудний. Почистьте об'єктив<br>сухою ганчіркою.                                                                                                    |
|                                                                                                    | Роздільна здатність відео автоматично змінюється, якщо<br>батьківський блок перемістити надто далеко від дитячого.<br>Перемістіть батьківський блок ближче до дитячого.                                                                                                    |

#### ВІДОБРАЖЕННЯ ВІДЕО

| Чому відтворюється<br>чорно-біле зображення<br>замість кольорового? | Система контролю за дитиною перейшла у режим нічного бачення,<br>оскільки в кімнаті, де розміщено систему контролю за дитиною, є<br>темно.<br>Якщо у кімнаті достатньо світла, можливо, сенсор освітлення на<br>системі контролю за дитиною чимось накритий або брудний.<br>Перевірте, чи ніщо не накриває цей сенсор і він повністю відкритий<br>для світла в кімнаті.                                                                           |
|---------------------------------------------------------------------|----------------------------------------------------------------------------------------------------|
| Часто втрачається<br>зв'язок із додатком. У<br>чому справа?         | Перевірте, чи індикатор стану світиться зеленим світлом. Перевірте,<br>чи сигнал Wi-Fi у кімнаті, де розміщено систему контролю за<br>дитиною, достатньо потужний і стабільний. Якщо це не так, для<br>отримання потужного і стабільного сигналу потрібен повторювач<br>Wi-Fi. Якщо ви використовуєте повторювач Wi-Fi, ваш маршрутизатор<br>і повторювач Wi-Fi повинні мати однаковий ідентифікатор SSID та<br>використовувати однаковий пароль. |
|                                                                     | Якщо індикатор стану на передній панелі системи контролю<br>за дитиною світиться білим світлом, а ви й надалі втрачаєте<br>зв'язок, можливо, проблема з підключенням до Інтернету на<br>маршрутизаторі, смарт-пристрої або системі контролю за дитиною.<br>Перевірте сигнал Wi-Fi на смарт-пристрої або швидкість 3G або<br>4G, спробувавши переглянути фільм, наприклад на YouTube. Або<br>перезавантажте маршрутизатор Wi-Fi.                   |
|                                                                     | Можливо, ви активували функцію конфіденційності, тому перевірте<br>індикатор стану дитячого блока – якщо він світиться зеленим,<br>функцію конфіденційності увімкнено. Вимкніть цю функцію, якщо<br>потрібно відновити перегляд додатка.                                                                                                    |

#### ДОДАТОК/НАЛАШТУВАННЯ

| Проблема                                                                                                    | Рішення                                                                                                    |
|----------------------------------------------------------------------------------------------------|----------------------------------------------------------------------------------------------------|
| Не вдається<br>налаштувати систему<br>контролю за дитиною.<br>Щоразу на екрані<br>відображається<br>помилка з'єднання. У<br>чому справа? | Переконайтеся, що смарт-пристрій використовує ту саму мережу Wi-<br>Fi, до якої потрібно під'єднати систему контролю за дитиною.                                                                                                    |
|                                                                                                    | Перевірте індикатор стану на дитячому блоці, і якщо він блимає<br>червоним світлом, введений пароль Wi-Fi неправильний. Почніть<br>процес налаштування спочатку. Введіть пароль Wi-Fi повторно і<br>переконайтеся, що він правильний.                                                                                                    |
|                                                                                                    | Можливо, SSID (назва мережі) або пароль маршрутизатора містять<br>спеціальні символи. Якщо це так, змініть відповідним чином назву<br>SSID або пароль маршрутизатора.                                                                                                    |
|                                                                                                    | Якщо під час спроби під'єднання індикатор стану світиться червоним<br>світлом, система контролю за дитиною успішно під'єднується до<br>маршрутизатора, але виникає помилка під'єднання до Інтернету. Тоді<br>перевірте, чи є у вас доступ до Wi-Fi із частотою 2,4 ГГц, намагаючись<br>відкрити інші додатки, такі як YouTube, Facebook тощо. Якщо інші<br>додатки не відповідають, переконайтеся, що у вас є доступ до<br>Інтернету. Якщо доступ до Інтернету є, можливо, сервер тимчасово<br>недоступний. Спробуйте виконати налаштування ще раз пізніше.                                                                                                    |
|                                                                                                    | Можливо, ви намагалися під'єднати систему контролю за дитиною<br>до мережі 5 ГГц.<br>Переконайтеся, що ви вибрали SSID мережі, яка підтримує частоту<br>2,4 ГГц.                                                                                                    |
| Виникають проблеми із<br>зчитуванням системою<br>контролю за дитиною<br>QR-коду Wi-Fi на смарт-<br>пристрої. Що робити?                  | Переконайтеся, що ви тримаєте QR-код на відстані приблизно<br>5–15 см від об'єктиву системи контролю за дитиною. Спробуйте<br>пересувати смарт-пристрій трохи вгору, вниз, вліво або вправо,<br>щоб QR-код знаходився безпосередньо перед об'єктивом системи<br>контролю за дитиною. Також можна спробувати пересунути смарт-<br>пристрій ближче до об'єктива системи контролю за дитиною або<br>далі, щоб забезпечити правильне фокусування. Переконайтеся, що<br>у кімнаті достатньо світла, але уникайте надто яскравого освітлення.<br>Коли система контролю за дитиною зчитає QR-код, ви почуєте сигнал<br>підтвердження, а індикатор стану дитячого блока засвітиться білим<br>світлом. |
|                                                                                                    | Можливо, ви не зняли захисну плівку з об'єктива системи контролю<br>за дитиною.<br>Зніміть захисну плівку.                                                                                                    |
|                                                                                                    | Можливо, ви рукою перекриваєте QR-код. Тримайте пристрій таким чином, щоб ваша рука не закривала QR-код.                                                                                                    |

#### ДОДАТОК/НАЛАШТУВАННЯ

| Проблема                                                                                                    | Рішення                                                                                                    |
|----------------------------------------------------------------------------------------------------|----------------------------------------------------------------------------------------------------|
| Я не бачу своєї дитини.<br>Що не так?                                                                               | Перевірте, чи сигнал Wi-Fi достатньо потужний у кімнаті, де<br>розміщено систему контролю за дитиною.                                                                                                    |
|                                                                                                    | Індикатор стану Wi-Fi на передній панелі системи контролю за дитиною має світитися білим світлом.                                                                                                    |
|                                                                                                    | Можливо, за дитиною вже стежать три людини. Додаток дозволяє<br>стежити за дитиною лише трьом людям одночасно. Якщо у вас є<br>права адміністратора, ви можете видалити доступ для одного з<br>гостей, щоб мати можливість самому бачити дитину.                                                    |
|                                                                                                    | Можливо, ви увімкнули функцію конфіденційності, яка тимчасово<br>відключає зв'язок між дитячим блоком і Wi-Fi маршрутизатором.<br>Функцію конфіденційності можна вимкнути на батьківському блоці.<br>(Див. розділ "Функція конфіденційності").                                                      |
| Чому додаток не<br>повідомляє мені, коли<br>дитина плаче?                                                           | Перевірте, чи систему контролю за дитиною під'єднано до мережі<br>Wi-Fi. Індикатор стану на передній панелі системи контролю за<br>дитиною повинен світитися білим світлом.                                                                                                    |
|                                                                                                    | Можливо, було встановлено надто високий поріг звуку для<br>сповіщення. У такому випадку додаток повідомлятиме вам лише<br>тоді, коли дитина видаватиме багато звуку. Відкрийте налаштування<br>додатка, щоб зменшити поріг звуку та отримувати сповіщення<br>раніше.                                |
|                                                                                                    | Можливо, ви вимкнули звук свого смарт-пристрою, тож увімкніть гучність.                                                                                                    |
|                                                                                                    | Перевірте, чи активовано функцію сповіщення в налаштуваннях<br>додатка.                                                                                                    |
|                                                                                                    | Перевірте, чи активовано функцію сповіщення в налаштуваннях смарт-пристрою.                                                                                                    |
|                                                                                                    | Перевірте, чи у вас як гостя є права перегляду. Функція сповіщення<br>відключена для користувачів-гостей.                                                                                                    |
| Чому ми з моїм<br>партнером не<br>можемо одночасно<br>підключатися до<br>системи контролю за<br>дитиною?            | Якщо ви бажаєте мати таким самий доступ, що й ваш партнер,<br>вам слід використовувати один і той самий обліковий запис<br>адміністратора для входу в додаток. Налаштування додатка на<br>іншому пристрої з іншим обліковим записом входу автоматично<br>від'єднає раніше підключеного користувача. |
|                                                                                                    | Якщо ви не бажаєте, щоб ваш партнер мав повний доступ,<br>попросіть його увійти в систему як користувач-гість. Права доступу<br>користувачів-гостей мають обмеження. Докладніше про це можна<br>дізнатися в розділі "Керування обліковими записами".                                                |
| Чому я не можу<br>поговорити з<br>дитячим блоком після<br>натискання кнопки<br>двостороннього зв'язку<br>в додатку? | Можливо, ваш партнер розмовляє з дитиною з батьківського блока.<br>Батьківський блок має вищий пріоритет під час використання функції<br>двостороннього зв'язку.                                                                                                    |

#### додаток/налаштування

| Проблема                                                                                             | Рішення                                                                                                    |
|----------------------------------------------------------------------------------------------------|----------------------------------------------------------------------------------------------------|
| Як стати користувачем-<br>гостем?                                                                    | Щоб стати користувачем-гостем, необхідно зареєструвати обліковий<br>запис системи контролю за дитиною Philips Avent з можливістю<br>підключення до додатка, перш ніж переглядати потокове відео в<br>реальному часі. Створіть обліковий запис, дотримуючись вказівок<br>у додатку, і повідомте адміністратору, що ви готові отримати<br>запрошення.                                                                                                    |
| Я вже є користувачем-<br>гостем, чому я нічого не<br>бачу, коли відкриваю<br>додаток?                | Можливо, адміністратор тимчасово увімкнув режим конфіденційності. Ви мали отримати сповіщення про це.                                                                                                    |
|                                                                                                    | Можливо, система контролю за дитиною не в мережі. Щоб надалі<br>отримувати сповіщення, коли система контролю за дитиною буде не<br>в мережі, увімкніть сповіщення додатка в меню його налаштувань.                                                                                                    |
| Чи потрібно тримати<br>додаток відкритим, щоб<br>стежити за дитиною?                                 | Ні, додаток може стежити за дитиною в фоновому режимі, поки<br>ви займаєтеся іншими речами. Увімкніть фоновий моніторинг у<br>меню налаштувань додатка. Після цього на екрані з'являтимуться<br>повідомлення щоразу, коли дитина видаватиме звуки.                                                                                                    |
| Чи можна<br>використовувати кілька<br>систем контролю за<br>дитиною в одному<br>додатку?             | До додатка можна під'єднати кілька систем контролю за дитиною,<br>але можна переглядати відео лише з однієї системи контролю<br>за дитиною за один раз. Ви отримуватимете сповіщення<br>від інших підключених систем контролю за дитиною. Якщо<br>з'явиться сповіщення і ви натиснете його, додаток перенесе вас<br>безпосередньо до відповідної системи контролю за дитиною. Можна<br>також вибрати зі списку систему контролю за дитиною, яку потрібно<br>переглянути.                                                                                                    |
| Чи система контролю<br>за дитиною має<br>захист від хакерів?                                         | Ми робимо все можливе, щоб запобігати зламам, випускаючи<br>часті оновлення безпеки. Намагайтеся завжди використовувати<br>найновіше програмне забезпечення в додатку й оновлювати<br>вбудоване ПЗ системи контролю за дитиною. Якщо ви загубите<br>свій інтелектуальний пристрій, виконайте скидання системи<br>контролю за дитиною до заводських налаштувань, щоб скасувати всі<br>підключення до неї. Крім того, ви можете увійти в додаток з іншого<br>смарт-пристрою і видалити свій обліковий запис. Якщо ви є єдиним<br>адміністратором, усіх користувачів-гостей також буде відключено від<br>системи контролю за дитиною. |
| Я загубив(ла) свій<br>смарфон. Як не<br>допустити того, щоб<br>незнайомці дивилися на<br>мою дитину? | Увійдіть до додатка на іншому інтелектуальному пристрої та видаліть<br>свій обліковий запис. Якщо ви є єдиним адміністратором, це<br>від'єднає всіх користувачів-гостей додатка від системи контролю за<br>дитиною. Ви також можете виконати скидання системи контролю за<br>дитиною до заводських налаштувань, щоб скасувати всі підключення<br>до загубленого пристрою. Щоб скинути дитячий блок до заводських<br>налаштувань, натисніть і утримуйте кнопку "Увімк./Вимк." протягом<br>10 секунд.                                                                                                    |

#### ДОДАТОК/НАЛАШТУВАННЯ

| Проблема                                                                                                    | Рішення                                                                                                    |
|----------------------------------------------------------------------------------------------------|----------------------------------------------------------------------------------------------------|
| Чи отримуватиму<br>я сповіщення про<br>оновлення програмного<br>забезпечення додатка<br>чи системи контролю за<br>дитиною? | Так, ви отримуватимете сповіщення про оновлення на<br>смарт-пристрій через магазин App Store aбо Google Play. Це<br>відбуватиметься періодично. Сповіщення про оновлення для<br>вбудованого програмного забезпечення системи контролю за<br>дитиною з'являться в додатку разом з інструкціями щодо оновлення. |
| Під час використання<br>додатка мій телефон<br>або планшет<br>нагрівається. Це<br>нормально?                               | Ваш пристрій може нагріватися, оскільки потребує потужності<br>для забезпечення високоякісного відео. Це не шкодить вашому<br>пристрою. Пристрій не нагрівається, коли додаток працює у<br>фоновому режимі.                                                                                                   |

# Настінне кріплення

#### Інструкції з друкування

Надрукуйте цю сторінку в масштабі 100 % і скористайтеся шаблоном, щоб точно позначити розташування отворів для гвинтів на стіні.

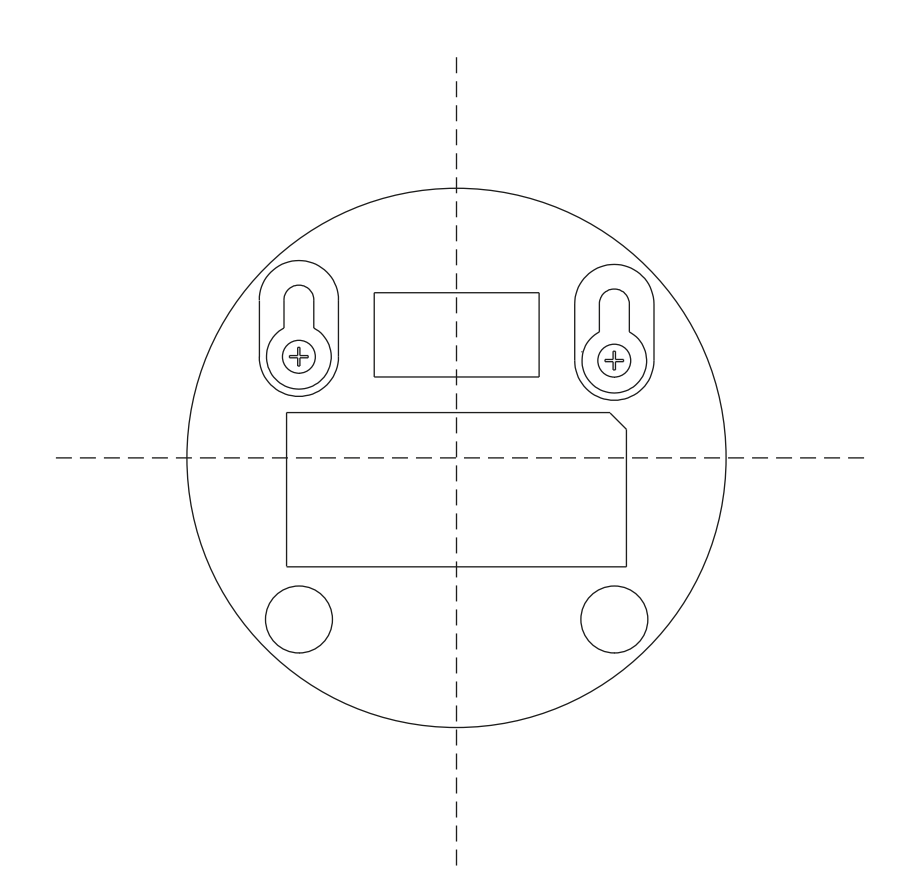

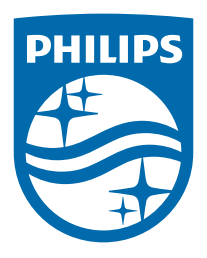

© Koninklijke Philips N.V., 2024 р. Усі права захищено. 25/11/2024